### Инструкция по участию в вебинарах, организуемых фирмой "1С"

Вебинар – это онлайн-семинар, проводимый посредством современных технологий с использованием интернета.

Для участия в вебинаре Вам необходимо выполнить следующие шаги:

### 1. Регистрация

Для подключения к вебинару пройдите по регистрационной ссылке вида.

<u>https://www3.gotomeeting.com/register/XXXXXXXX</u> (где XXXXXXXX это номер предстоящего вебинара, указанный в полученном Вами информационном письме и/или приглашении к участию). Вам будет предложено окно регистрации участника вебинара:

# 1С:Ознакомительный вебинар

| * First Name:                                       | * Last Name:                                   |            |
|-----------------------------------------------------|------------------------------------------------|------------|
| * Email Address: 🛜                                  | * City:                                        | 1@         |
| * Country:                                          | * Industry:                                    | ФИРМА "1С" |
| Choose one                                          | Choose one                                     |            |
| * Organization:                                     | * Job Title:                                   |            |
| * Indicates a required field                        |                                                |            |
| By clicking the "Register Now" I                    | outton you submit your information to the Web  | inar       |
| ofganizer, who will use it to con<br>other services | ninunicate with you regarding this event and t |            |

На этой страние необходимо заполнить поля, отмеченные значком \* :

- First name имя (по-русски)
- Last name фамилия (по-русски)
- Email address ваш email, на который системой будет отправлено подтверждение регистрации
- Country страна (выбор из списка)
- Industry отрасль в которой вы работаете (выбор из списка)
- Organization название вашей организации (по-русски)
- Job title ваша должность (по-русски)

Пример заполнения окна регистрации:

### Webinar Registration

Ознакомительный вебинар фирмы 1С.

| * First Name:      | * Last Name:             |
|--------------------|--------------------------|
| Иван               | Иванов                   |
| * Email Address: 🙆 | * City:                  |
| skodass@yandex.ru  | Москва                   |
| Country:           | * Industry:              |
| Russian Federation | Software - Finance       |
| Organization:      | * Job Title:             |
| 1C                 | Руководитель Направления |

\* Indicates a required field

By clicking the "Register Now" button you submit your information to the Webinar organizer, who will use it to communicate with you regarding this event and their other services.

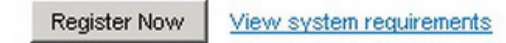

После того, как регистрационная форма будет заполнена, нажмите на кнопку "Register Now".

После этого на указанный вами в форме адрес электронной почты будет отправлено письмо с подтверждением регистрации и персональной ссылкой, по которой необходимо будет пройти для участия в вебинаре.

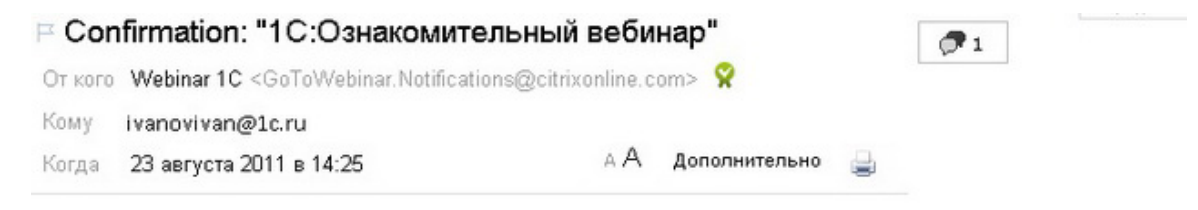

## 1С:Ознакомительный вебинар

### JOIN WEBINAR

Join us on Wednesday, Aug 24, 2011 10:00 AM - 6:00 PM MSD

Dear Иван,

Thank you for registering for:

1C:Ознакомительный вебинар Wednesday, Aug 24, 2011 10:00 AM - 6:00 PM MSD

1. Click here to join: https://www3.gotomeeting.com/join/728743590/106398460

This link should not be shared with others; it is unique to you.

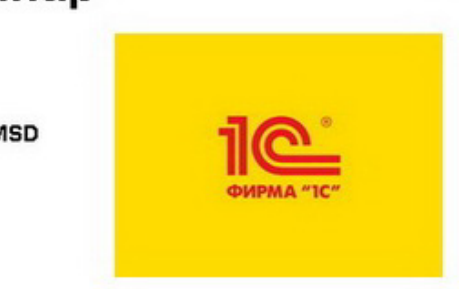

### 2. Участие в вебинаре

Необходимо заранее установить Java-платформу для автоматизации подключения к вебинару (установить последнюю версию можно с сайта <u>www.java.com/ru</u>). Установка займет около 10 минут.

После установки, перейдите по ссылке, которую вы получили в подтверждающем регистрацию письме.

Далее показан процесс подключения к вебинару с уже установленной Java-платформой.

В случае, если произошла какая-либо ошибка при скачивании (возможно у вас в браузере отключена/заблокирована поддержка Java) необходимо скачать и запустить программу GoToWebinar вручную, нажав на обозначенную стрелкой ссылку на рисунке:

| See Joining Webinar Click Run, Yes: or Always If prompted. Downloading components | Did GoToWebinar Launch?<br>If not, download GoToWebinar<br>Questions?<br>• For 24/7 support, contact Global Customer Support<br>• Review the FAQ for using GoToWebinar with Firewalts<br>• Tweet to us @gotomeeting. |
|-----------------------------------------------------------------------------------|----------------------------------------------------------------------------------------------------|
| About Us Terms of Service Privacy Policy                                          | citrix   online                                                                                                    |

Эта ссылка направит Вас на страницу скачивания программы GoToWebinar, запустите скачивание по кнопке, обозначенной стрелкой на рисунке ниже:

| Source of the second second se | Guestions?     For 24/7 support, contact Global Customer Support.     Review the FAQ for using GoToWebinar with Firewalls     Tweet to us @gotomeeting      Get into webinars sessions faster!     We recommend installing or upgrading java*** to quickly     connect to webinar sessions. |
|----------------------------------------------------------------------------------------------------|----------------------------------------------------------------------------------------------------|
|                                                                                                    |                                                                                                    |

После завершения скачивания запускаем полученный файл с именем "g2m\_download.exe". Далее подключение проходит в автоматическом режиме и вы видите следующее окно.

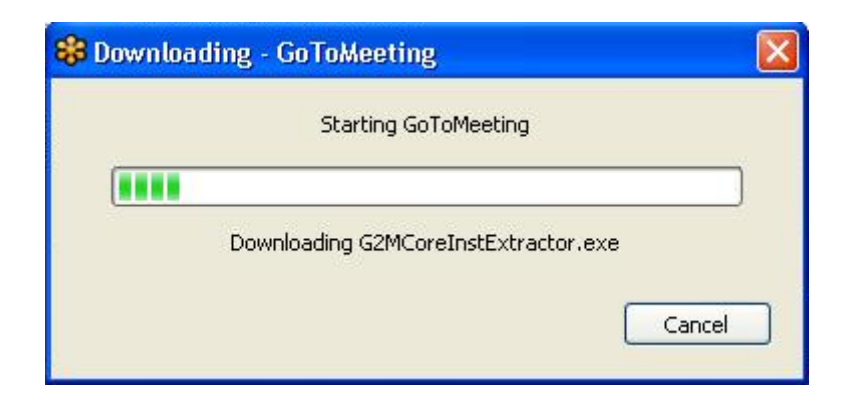

После подключения к вебинару, если еще не наступило время проведения вебинара, вы увидите следующее окно:

## 1С:Ознакомительный вебинар

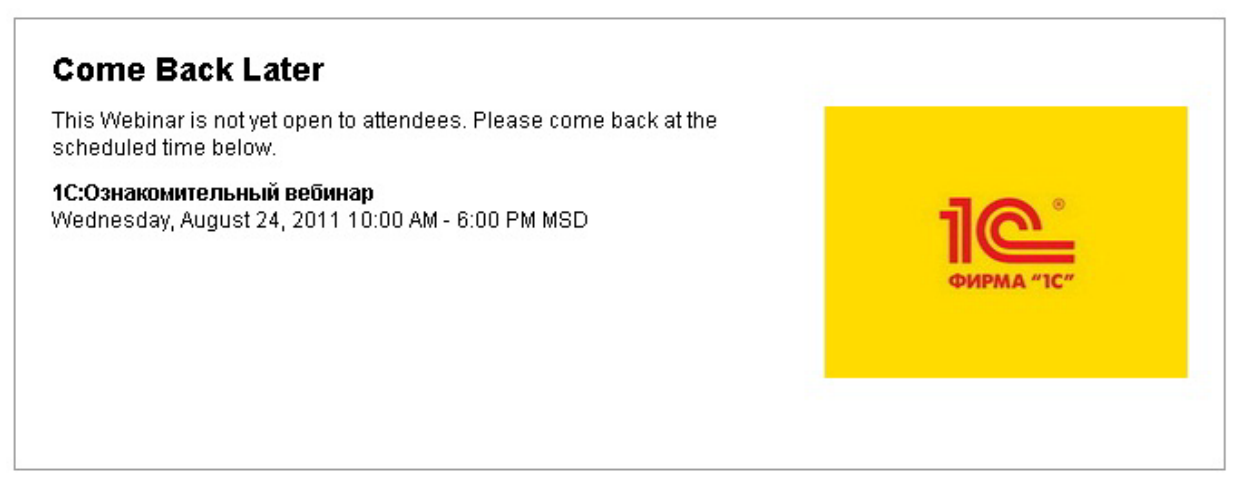

В случае если вебинар уже начался, но вещание пока не осуществляется, вы увидите следующее окно:

| Waiting for Organizer - GoToWebinar                                                   |              |
|---------------------------------------------------------------------------------------|--------------|
| Successfully Connected!                                                               |              |
| <b>Waiting for Organizer</b><br>While you wait, read our <u>Audio Checklist</u> for h | elpful tips, |
| Details<br>Subject: 1С:Ознако мительный вебинар<br>Time:<br>Date:                     |              |
| Audio<br>Use your microphone and speakers (VoIP).                                     |              |
|                                                                                       | cirage       |
|                                                                                       |              |
|                                                                                       |              |
| If you are the organizer, please <u>log in</u> .                                      |              |

В том случае если вебинар уже начался, и включено вещание, вы увидите окно следующее окно:

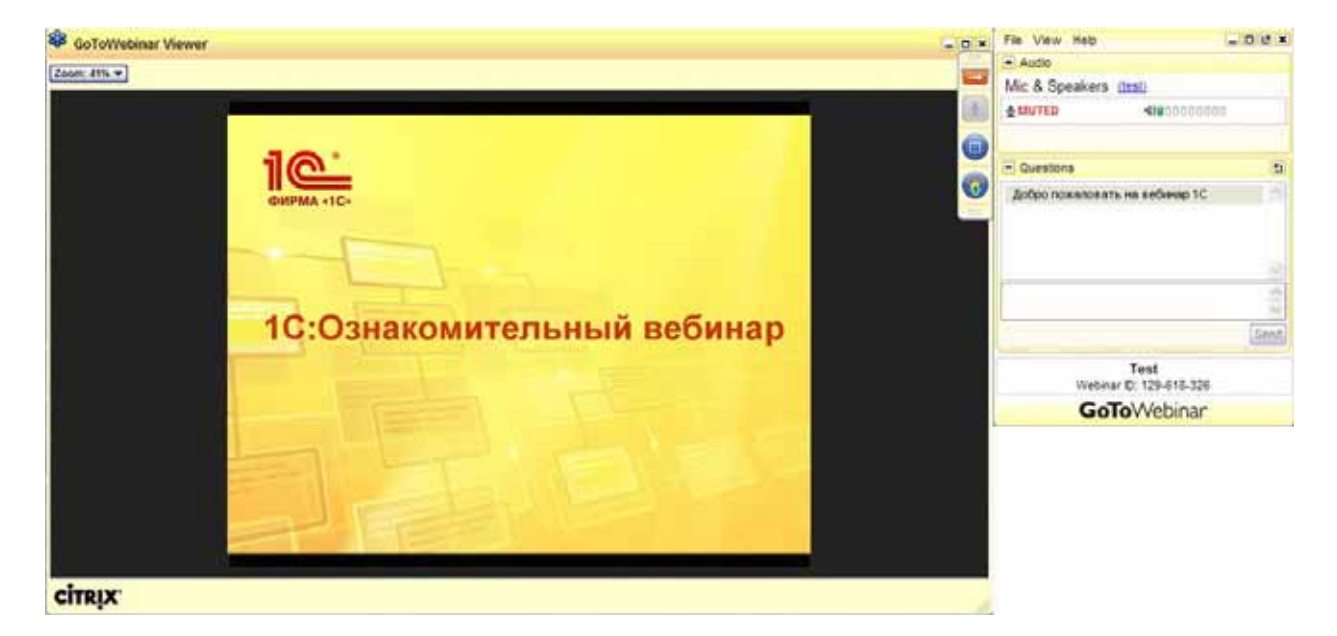

Панель управления вебинаром выглядит следующим образом.

|      | File View Help                                   | - C2 ×       |
|------|--------------------------------------------------|--------------|
|      | - Audio                                          |              |
| 11   | Mic & Speakers (test)                            |              |
| 1223 | <b>₩UTED</b> 4900000                             | 000          |
|      | Questions                                        | 5            |
| 2    | Добро пожаловать на вебинар 10                   | :            |
|      |                                                  | 1941<br>1941 |
| 3    |                                                  | K N          |
|      |                                                  | Send 4       |
|      | 1C:Ознако мительный веби<br>Webinar ID: xxxxxxxx | нар          |
|      | GoToWebinar                                      |              |

Основные инструменты панели управления:

1. **Test** – ссылка на меню настройки микрофона и колонок. Как правило, необходимо установить "Windows default device", но возможны варианты. Если ваши настройки микрофона распознаны системой, то будет "бегать" индикатор, отмеченный на рисунке желтой стрелкой.

| 8 Preferences - Go  | ToWebinar                                                 |
|---------------------|-----------------------------------------------------------|
| Category            | Audio                                                     |
| Connection<br>Audio | You will not be heard while testing your mic or speakers. |
|                     | Send Audio Feedback Need Additional Help?                 |
|                     | OK Cancel                                                 |

2. Кнопка "Raise Hand" - "поднять руку". Если вы хотите задать вопрос голосом, вам необходимо "поднять руку", чтобы организаторы вебинара включили вам микрофон. Если вы передумали

(или планируете отойти от компьютера), то необходимо "опустить руку", нажав на значок Задавать вопрос устно можно только в сессию ответов на вопросы, после доклада. Лучше все возникающие вопросы задавать в письменном виде, ответ на них будет дан после доклада (см. следующий пункт).

- 3. **Поле ввода вопроса** если вы хотите задать вопрос письменно, внесите текст вопроса в этот блок. Письменные вопросы можно задавать и в процессе презентации, ответ на них будет дан по завершении доклада.
- 4. Кнопка "Send" отправка вашего вопроса организаторам вебинара.

Надеемся, что участие в семинаре будет полезным!